# **Creating and Editing a Zone**

# Overview

A Zone is a TapeTrack Object which represents a physical storage location. Once created a Zone is then mapped to one of more Repositories to facilitate one or more contiguous physical storage locations for a given virtual location.

This section will explain to you how to create a Zone, and will also explain in detail how to set each of the Zone Properties.

### **Creating A Zone**

From the Main Menu, select Administration→Zone Administration.

| 🔟 TapeTrack TapeMaster™ (GazillaByte LL | )                                                                | Ž            |
|-----------------------------------------|------------------------------------------------------------------|--------------|
| File Administration Favorites Tools     | View Help                                                        | 5            |
| Active User List                        |                                                                  | July v vu    |
| Barcode Administration                  | 7/39)<br>326/0) 📓 Inventory 🧕 DR Strategies 🔏 Data Clusters 🔟 Si |              |
| Group/User Administration               | 2,319/38) Volumes                                                | ļ            |
| Message List                            | iter A (122/1)                                                   | <u>'</u>     |
| Server Options                          | Entertaint by Contraction Target Location                        | י<br>ז       |
| Server Statistics                       | Enter text n Y Enter text here Y Enter text here                 | Ļ            |
| Stock Control                           |                                                                  | ζ            |
| Zone Administration                     |                                                                  | "Annon and " |

From the Zone Tab, click in the Zone List Window, and then Right click to select Add from the Context Menu.

| Zone Administration          |                 | (               |
|------------------------------|-----------------|-----------------|
| ☑                            |                 |                 |
| Index ID                     | Description     | Slots/Level     |
| Enter te 🍸 Enter text here 🍸 | Enter text here | Enter text here |
|                              |                 |                 |
| Add                          |                 |                 |
| Disable 😡                    |                 |                 |
| Edit >                       |                 |                 |
| Enable                       |                 |                 |
| Print >                      |                 |                 |
| Properties                   |                 |                 |
|                              |                 |                 |
|                              |                 |                 |

#### The Identity Tab

In the Identity tab the Zone properties are:

- **Zone ID** this represents a 1 to 10 character assignable ID for the Zone.
- **Zone description** this represents a long form description of the Zone.
- Total number of slots this represents the total number of slots that the Zone contains.
- Number of slots per row (optional) this represents the number of slots in each row of the Zone.
- **Customer filter (optional)** this defines which Customers will see the spesific Zone when assigning Zones to a Repository.

| ew Zone         |                    | > |
|-----------------|--------------------|---|
| Identity        |                    |   |
| Attributes      |                    |   |
| Index           | 0                  |   |
|                 | Active             |   |
| ID              | GEMTRAC1           |   |
| Description     | GemTrac Rack 1     |   |
| Slot Range      | 1 🔹 to 450 🛓 = 450 |   |
| Slots/Level     | 45 🚔               |   |
| Customer Filter | US03               |   |

#### The Zone Usage Tab

#### Saving the new properties

Click Save.

## **Associated Instructions**

Once created, Zones can be then be mapped to one or more Repositories

From: https://rtfm.tapetrack.com/ - **TapeTrack Documentation** 

Permanent link: https://rtfm.tapetrack.com/master/admin\_zone?rev=1503335754

Last update: 2025/01/21 22:07

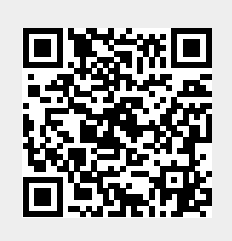